喜多方市立第二小学校長 田中 純

## メール配信登録のお願い(全員)

本校では緊急連絡等における一斉メール配信を実施しております。このメール配信により、緊急時にも一斉に情報を伝えることができ、不在等による情報伝達が途絶えることが解消されます。

つきましては,趣旨をご理解の上,下記の登録方法に従い,ご登録をお願いいたします。

保護者の方はもちろん、祖父母の皆様、携帯電話をお持ちのご家族の皆様ができるだけたくさん登録されることによって、不審者情報などがあった場合の子どもの見守り体制を、より迅速に 整えることができると考えます。ぜひ、ご家族の皆様にも登録をお勧め願います。

なお、新年度にあたり、今まで登録されていた**全情報を削除**しました。**全員が、新規** に登録する必要があります。できるだけ速やかに登録していただくようお願いいたします。

記

- 1. 登録の種類と方法
  - ★新規登録・・・・ 今回は全員、こちらです → 裏面「登録方法」 へ
  - ○変 更・・・・ 登録内容に変更が生じた場合 → 裏面「変更方法」 へ

## 2. 登録開始日時

◎ 令和4年4月7日(木)~
(お子様のクラスが確定してから,登録願います。)
(昨年度登録していただいていた皆様も改めて登録が必要です。)
(R4年度新入生として登録していただいた皆様も,再度登録願います。)

- 3. 登録をする前に・・・
  - ◎ 携帯電話の設定で、 mail@rakume.jp からのメールを受信できるよう に設定してください。さらに、URL付きメールが受信できるように設定願います。

## く登録・変更・解除の方法>

下記のQRコード又はURLを携帯電話で読み取り、表示されたURLをクリックしてアクセスしてください。

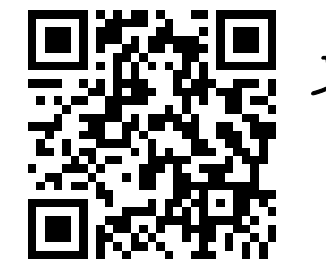

**X** https://www.rakume.jp/r5/u?i=1103013

- 登録方法 ※今回は全員こちらから新規登録してください。
- 1、 上記URLにアクセスします。
- 2、「新規登録」、「登録変更」、「登録解除」の三種類から、「新規登録」を選びます。
- 3、 メール画面が立ち上がりますので、何も入力せず、そのまま送信します。
- 4、 折り返しメールが届きますので、記載されているURLをクリックします。
- 5、入力画面が出ましたら,
  - ①お名前,児童氏名,クラス,課外活動,PTA役員,所属等を入力してください。
  - ※ 例えば,4年生だけ,陸上部だけ,総務部員だけにメールを配信する場合が

ありますので、あてはまる全ての属性にチェックを入れてください。 ②登録をクリックします。

6、 しばらくすると,仮登録完了メールが届きます。

※ 仮登録完了メールが届かない場合は、迷惑メール対策の設定をご確認ください。

変更方法 ※入学生を追加したり、所属を変更したりします。

- 1、 上記URLにアクセスします。
- 2、「新規登録」、「登録変更」、「登録解除」、の三種類から、「登録変更」を選びます。
- 3、 メール画面が立ち上がりますので、何も入力せず、そのまま送信します。
- 4、 折り返しメールが届きますので、記載されているURLをクリックします。
- 5、入力画面がでますので、登録内容を変更して下さい。
- 6、「登録を受け付けました」のメールが届いたら正常終了です。